## 개인정보제공 동의 매뉴얼

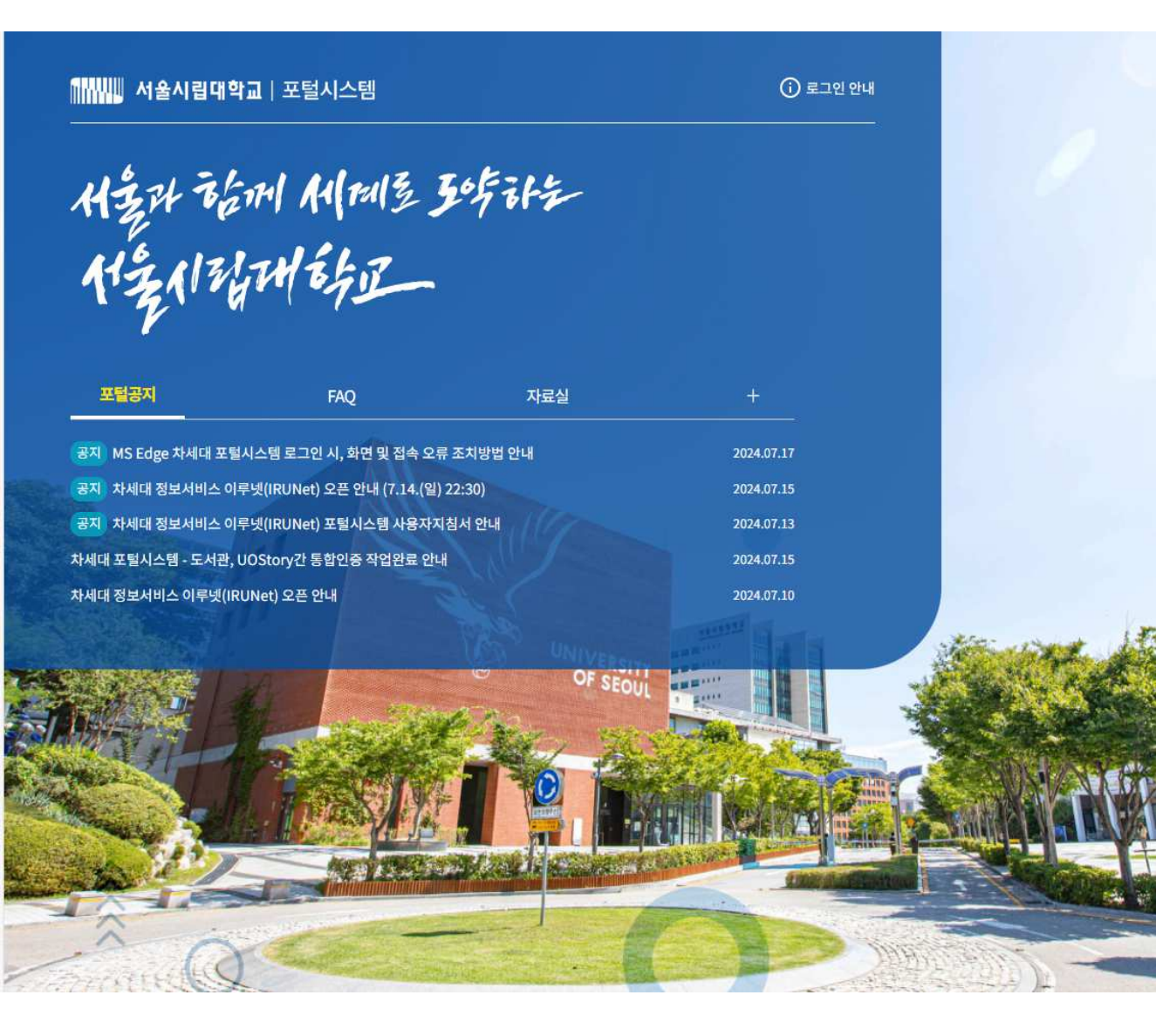

 일반 로그인

 \*\* 대학행정을 이용하려는 교직원은 인증 로그인이 필요합니다.

 포털 아이디

 포털 비밀번호

 아이디 저장

 학번/교번 찾기

 아이디 차가

 한편로그인

포털계정등록 KOR ENG

| 포털 아이디 |    |       |      |
|--------|----|-------|------|
| 아이디 저장 |    |       |      |
|        | 공동 | 인증    |      |
|        |    | (F_1) | 지무이스 |

인증 로그인

Copyright© 2024 The University of Seoul. All Rights Reserved.

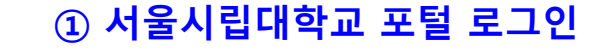

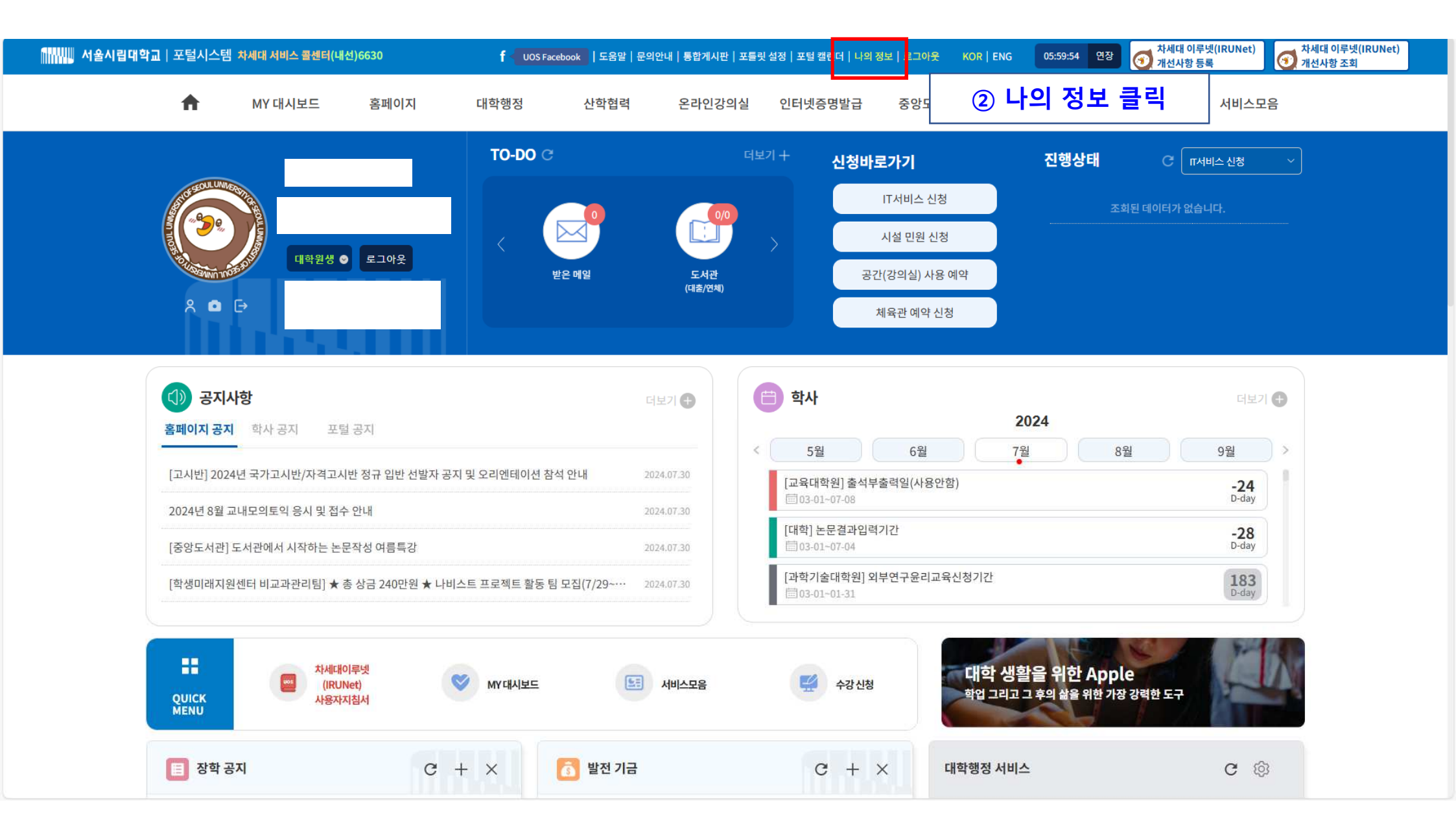

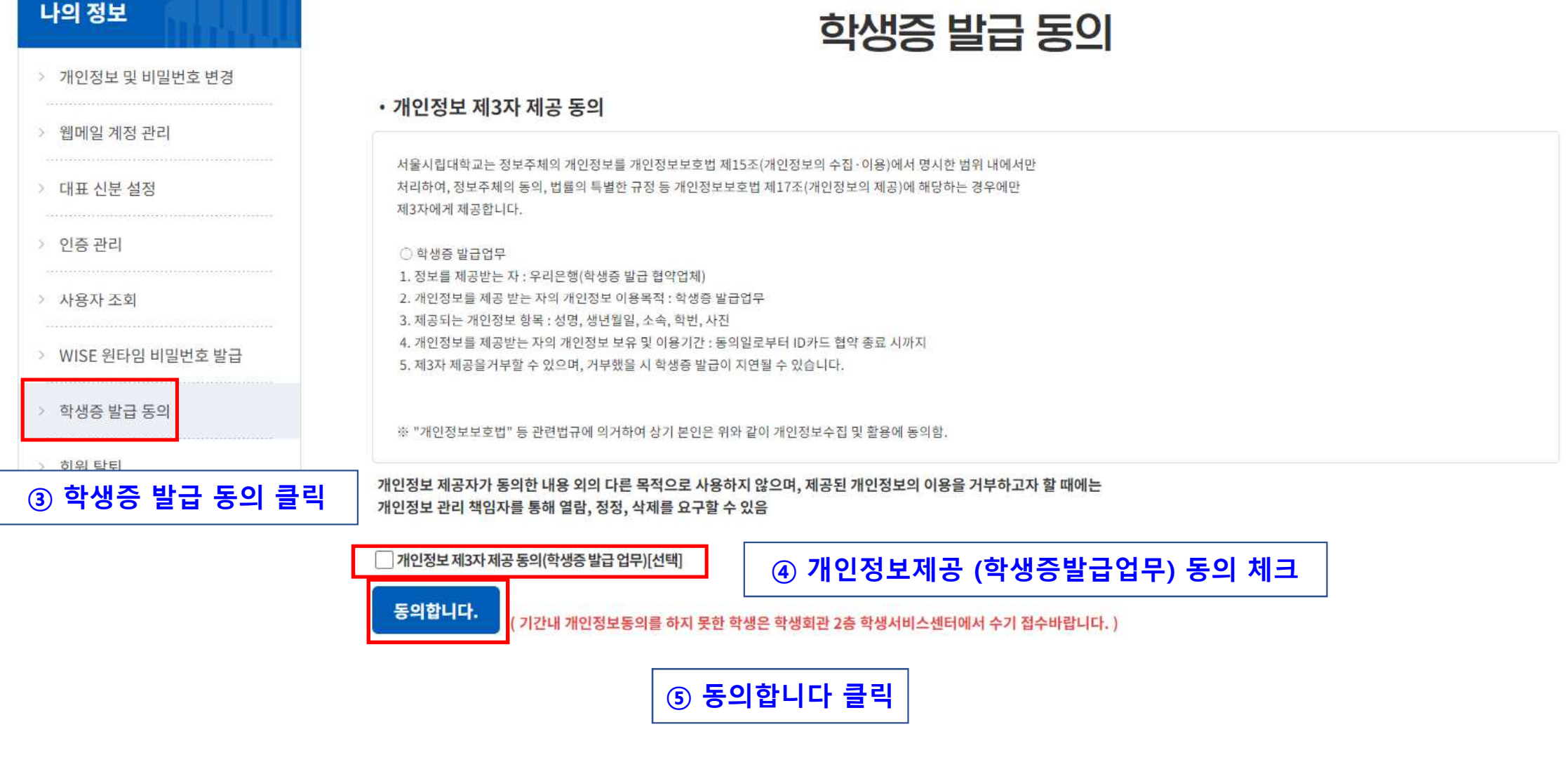

## 학생증 발급 동의

## •개인정보제3자제공동의

서울시립대학교는 정보주체의 개인정보를 개인정보보호법 제15조(개인정보의 수집·이용)에서 명시한 범위 내에서만 처리하여, 정보주체의 동의, 법률의 특별한 규정 등 개인정보보호법 제17조(개인정보의 제공)에 해당하는 경우에만 제3자에게 제공합니다.

○ 학생증 발급업무

정보를 제공받는 자 : 우리은행(학생증 발급 협약업체)
 개인정보를 제공받는 자의 개인정보 이용목적 : 학생증 발급업무
 제공되는 개인정보 항목 : 성명, 생년월일, 소속, 학번, 사진
 개인정보를 제공받는 자의 개인정보 보유 및 이용기간 : 동의일로부터 ID카드 협약 종료 시까지
 제3자 제공을거부할 수 있으며, 거부했을 시 학생증 발급이 지연될 수 있습니다.

※ "개인정보보호법" 등 관련법규에 의거하여 상기 본인은 위와 같이 개인정보수집 및 활용에 동의함.

개인정보 제공자가 동의한 내용 외의 다른 목적으로 사용하지 않으며, 제공된 개인정보의 이용을 거부하고자 할 때에는 개인정보 관리 책임자를 통해 열람, 정정, 삭제를 요구할 수 있음

💹 개인정보 제3자 제공 동의(학생증 발급 업무)[선택]

⑥ 동의완료 내역 확인

동의 완료: 2020.02.19